# デジスマ診察券 アプリの入れ方のご案内①

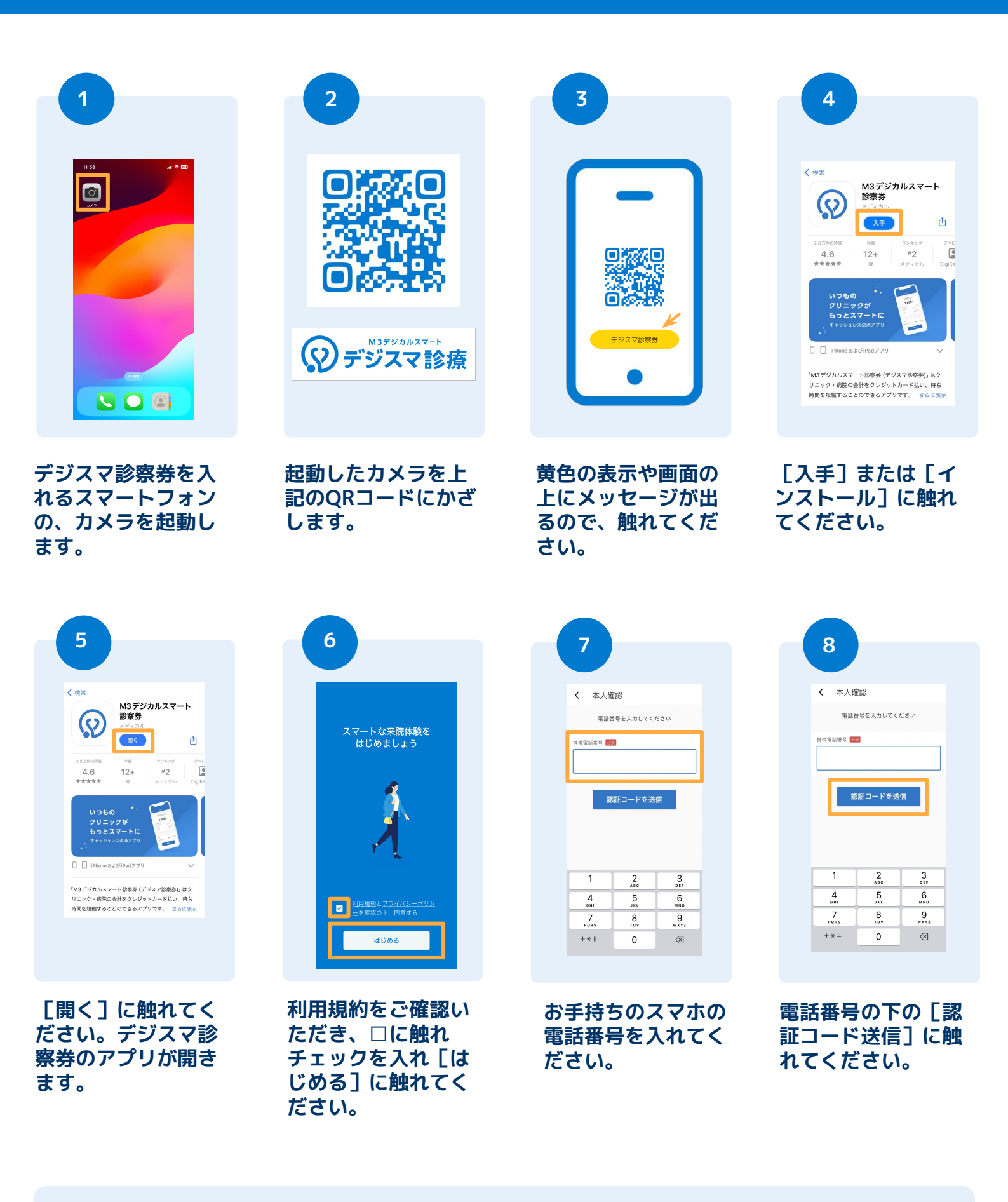

続けてユーザー登録を行います→

# デジスマ診察券 アプリの入れ方のご案内 ②

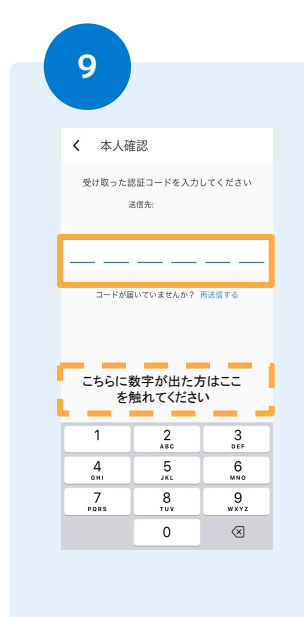

### 操作中のスマホへ、6 桁の数字が届きま す。その数字を入力 してください。

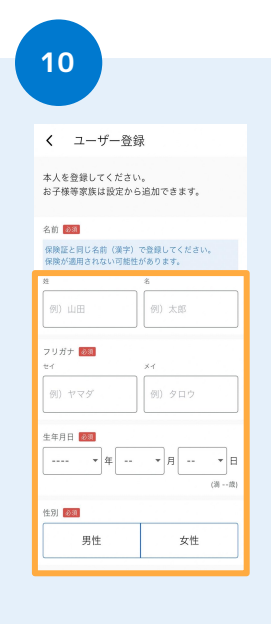

氏名、生年月日、性 別、メールアドレス を入力し[登録]に 触れます。

※メールアドレスが確認できな い場合は、一旦後回しでも構い ません

#### 11 クレジットカード登録 キャッシュレスサービス利用にはクレジットカ ードが必要となります。カード情報を登録して ください。 1234 1234 1234 1234 1234 対応ブランド 🚾 🌒 🏭 \*一部医療機関では「JCB」をご利 1 2 3 4 6 5 9 7 8 0 $\otimes$

## クレジットカード情報 を入力し [登録] に触 れます。

※後回しにする場合はスキップに 触れてください

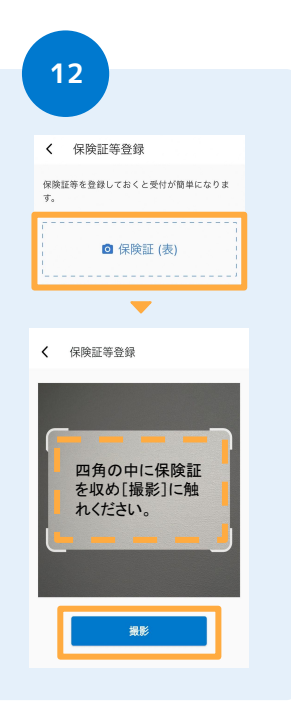

### 上の図に従い、保険 証を登録します。

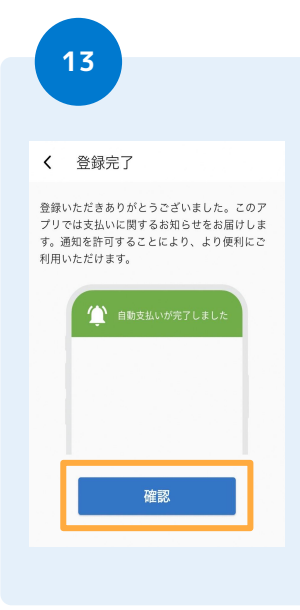

アプリからの通知を 受け取るために [確 認] に触れてくださ い。

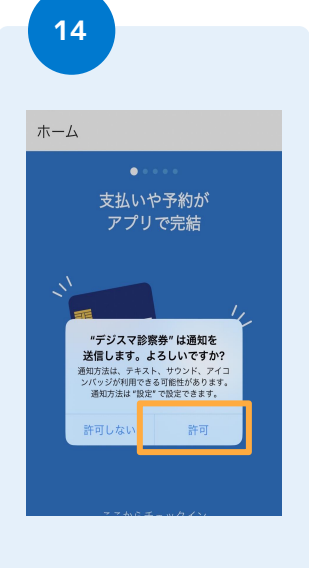

続けて別のメッセー ジが出ます。全て [許可]に触れてく ださい。

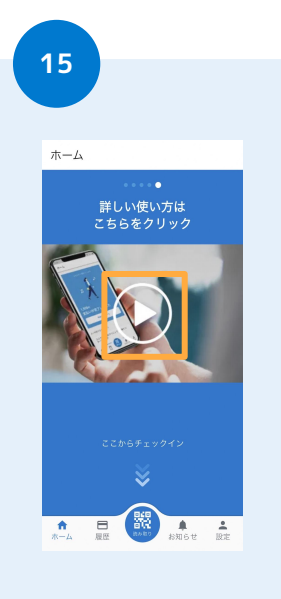

使い方の動画も、ぜ ひ、ご覧ください (YouTubeの動画が 開きます)

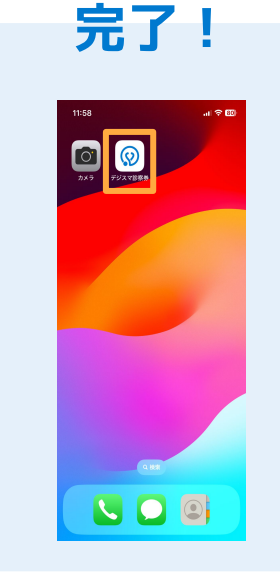

ホーム画面には [デジスマ診察券] のマークが出ていま す。ご確認ください

次は、予約方法のご案内です

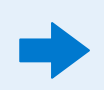